## Members Marketplace

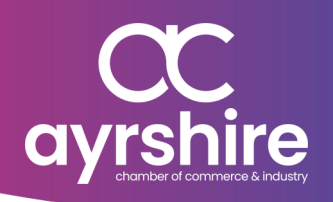

Our Members Marketplace is a great place to showcase your business or highlight any special offers you are running.

How to Login To upload a Marketplace listing, you need to log into your profile on the Ayrshire Chamber website. You can do this by clicking the 'Login' button and inputting your login details. Once logged in, you can click the 'Profile' button to access your profile.

If you have forgotten your login details, email kate@ayrshire-chamber.org

## Add a Listing

To add a new listing, click the **'Add New Offer'** button on your business profile.

Then simply add your desired listing title, description and image.

Please note: Images should be no larger than 1270px wide by 590px high.

Save a Listing On the calendar on the right hand side of the screen, first click the date you would like the listing to start on. It will now be highlighted green. Then use the grey arrows to scroll through. Simply click the date you wish your listing to stop showing. Every date in-between green.

Finally, click the '**Save**' button to upload your listing.

If you have any issues uploading, email kate@ayrshire-chamber.org

Visit <u>https://youtu.be/epLmK4pUMrA</u> to watch our How-to video

www.ayrshire-chamber.org